## Postup vloženia GPS súradníc do listu "Chov včelstiev" v kolonke GPS súradnice stanovišťa:

|                                                                                      | Umiestnenie jednotlivých stanovísť včelstiev                     |                                 |                                                                |                                  |                     |                                                |               |                    |  |  |
|--------------------------------------------------------------------------------------|------------------------------------------------------------------|---------------------------------|----------------------------------------------------------------|----------------------------------|---------------------|------------------------------------------------|---------------|--------------------|--|--|
| Číslo<br>stanovišťa                                                                  | Číslo<br>regionálnej<br>veterinárnej<br>a potravinovej<br>správy | Parcelné<br>číslo<br>stanovišťa | GPS<br>súradnice<br>stanovišťa                                 | Názov<br>katastrálneho<br>územia | Vznik<br>stanovišťa | Zánik<br>stanovišťa                            | Názov<br>obce | Počet<br>včelstiev |  |  |
| 1.                                                                                   | 304                                                              |                                 |                                                                |                                  | K                   |                                                |               |                    |  |  |
| 2.                                                                                   |                                                                  |                                 |                                                                |                                  |                     |                                                |               |                    |  |  |
| 3.                                                                                   |                                                                  |                                 |                                                                |                                  |                     |                                                |               |                    |  |  |
| 4.                                                                                   |                                                                  |                                 |                                                                |                                  |                     |                                                |               |                    |  |  |
| 5.                                                                                   |                                                                  |                                 |                                                                |                                  |                     |                                                |               |                    |  |  |
| Spolu                                                                                |                                                                  |                                 |                                                                |                                  |                     |                                                |               |                    |  |  |
|                                                                                      |                                                                  |                                 |                                                                |                                  |                     |                                                |               |                    |  |  |
| Vlastník:                                                                            |                                                                  |                                 | Dôvod zániku stanovišťa<br>včelstiev alebo chovu<br>včelstiev: |                                  |                     | Regionálna veterinárna<br>a potravinová správa |               |                    |  |  |
|                                                                                      |                                                                  |                                 |                                                                |                                  |                     |                                                |               |                    |  |  |
|                                                                                      |                                                                  |                                 |                                                                |                                  |                     | Podpis**                                       |               |                    |  |  |
| Registrácia chovu Žiadosť o registráciu Chov včelstiev Ročné hlásenie Hlásenie zmien |                                                                  |                                 |                                                                |                                  |                     |                                                |               |                    |  |  |

Mali by ste vedieť adresu alebo číslo parcely, na ktorej máte včely. Na internete si otvoríte mapy na stránke: <u>https://zbqis.skqeodesy.sk/mkzbqis/sk/kataster</u>. Najjednoduchšie je mapy nájsť cez google:

| Google | mapka gku |        |           |         |          |        | <b>—</b>   | ٩        |
|--------|-----------|--------|-----------|---------|----------|--------|------------|----------|
|        | Q Všetko  | 🔀 Мару | 🖾 Obrázky | ▶ Videá | 🗉 Správy | : Viac | Nastavenia | Nástroje |

Približný počet výsledkov: 2 810 (0,24 sekúnd)

## Základná mapa | ZBGIS

https://zbgis.skgeodesy.sk/mkzbgis/sk/kataster 💌

Mapový klient ZBGIS je webová aplikácia, ktorá slúži na zobrazovanie, vyhľadávanie a analýzu priestorových údajov ZBGIS, Katastra nehnuteľností, ... Túto stránku ste navštívili dňa 14.7.2019. Do vyhľadávača zadajte názov obce vášho katastrálneho územia. Vyberte obec a kliknite na ikonu zámku napravo od hľadaného výsledku:

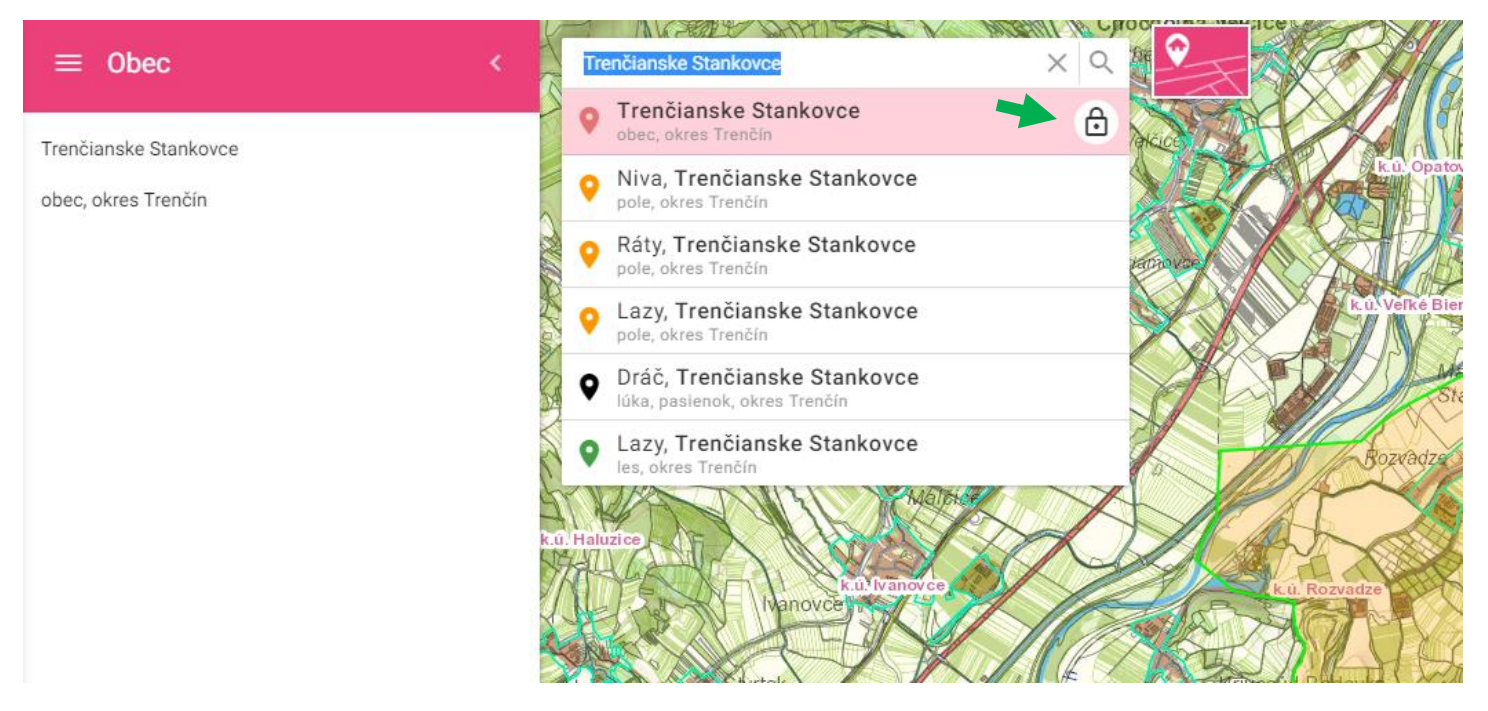

Kliknutím na ikonu zámku obec vo vyhľadávači "zamrzne" a následne môžte zadať číslo hľadanej parcely. Alebo si ju nájdete priamo na mape. Keď si skontrolujete meno vlastníka, kliknite na mape mimo hľadanej parcely a opäť na ňu.

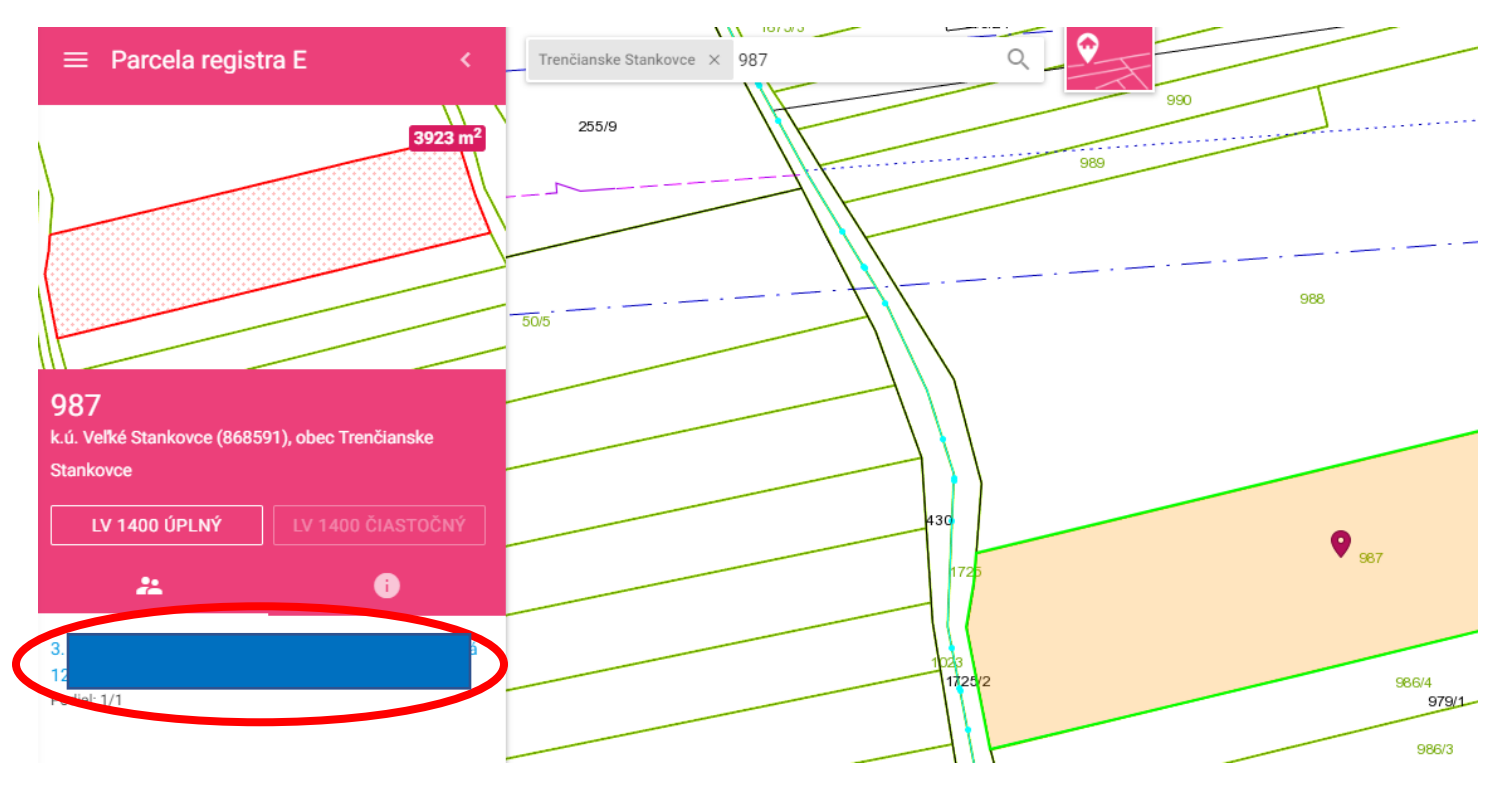

Následne sa Vám v menu vľavo hore zobrazia geografické údaje danej parcely, ktoré môžte skopírovať potom do bunky v exceli.

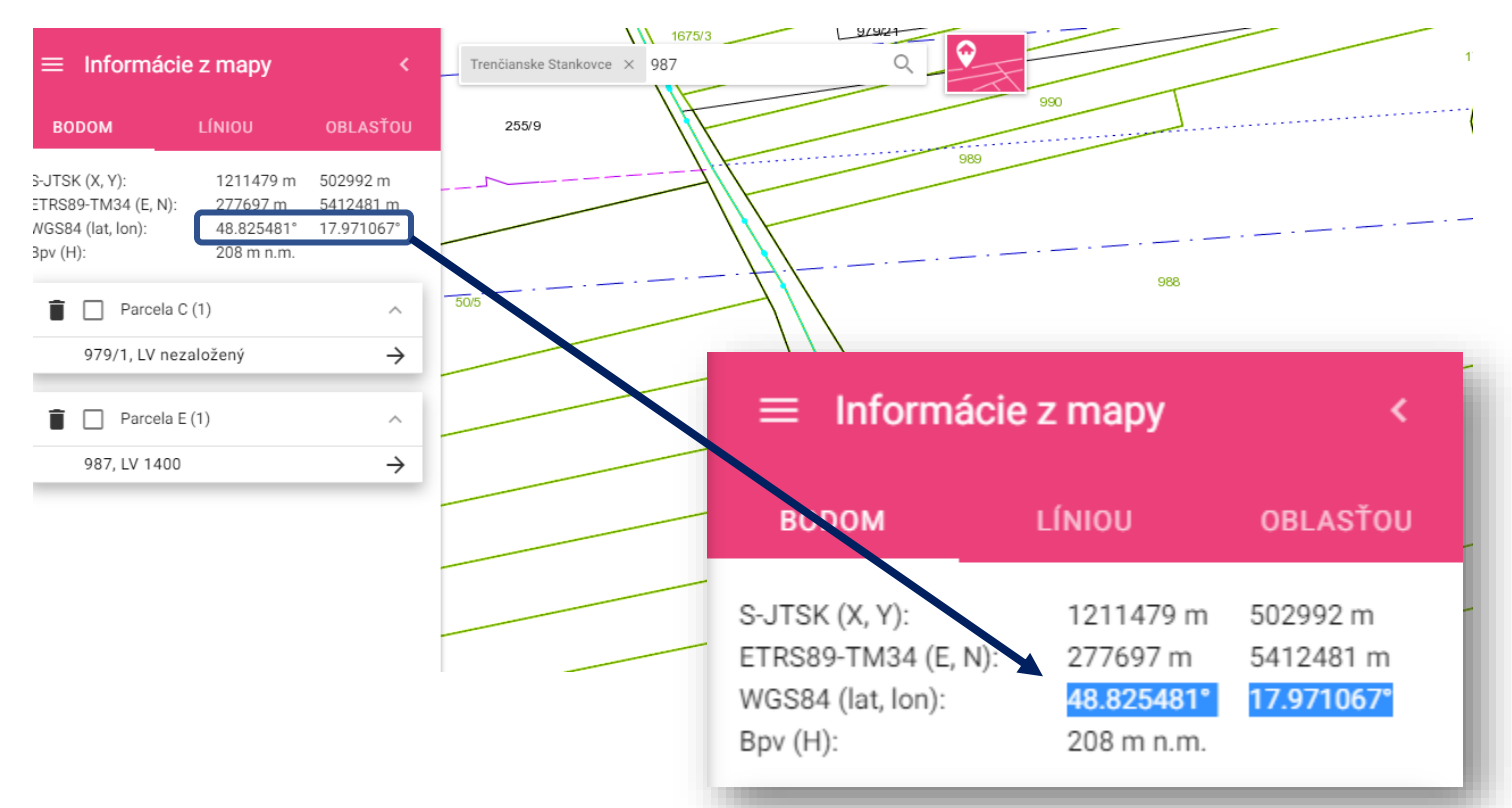

| Umiestnenie jednotlivých stanovísť včelstiev |                                                                  |                                 |                                |                                  |                     |                     |               |                    |   |
|----------------------------------------------|------------------------------------------------------------------|---------------------------------|--------------------------------|----------------------------------|---------------------|---------------------|---------------|--------------------|---|
| Číslo<br>stanovišťa                          | Číslo<br>regionálnej<br>veterinárnej<br>a potravinovej<br>správy | Parcelné<br>číslo<br>stanovišťa | GPS<br>súradnice<br>stanovišťa | Názov<br>katastrálneho<br>územia | Vznik<br>stanovišťa | Zánik<br>stanovišťa | Názov<br>obce | Počet<br>včelstiev |   |
| 1.                                           | 304                                                              |                                 | 48.825481°<br>17.971067°       |                                  | •                   |                     |               |                    |   |
| 2.                                           |                                                                  |                                 |                                |                                  |                     |                     |               |                    |   |
|                                              |                                                                  |                                 |                                | ſ                                |                     |                     |               |                    | 1 |

Ak chcete šírku a výšku rozdeliť v bunke do dvoch riadkov, stlačte medzi nimi ľavý ALT+ENTER.